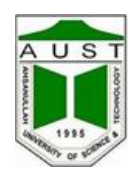

## INTEGRATED UNIVERSITY MANAGEMENT SYSTEM (IUMS)

## **Password Recovery Instructions for IUMS Account**

**Step-1:** Click on the link named "<u>Can't access your account</u>" from IUMS Login Page.

| User ID            |                            |
|--------------------|----------------------------|
| Enter your User II | D                          |
| Password           |                            |
| Enter your passw   | ord                        |
|                    | Click this link            |
| Sign in            | Can't access your account? |

**Step-2:** If you can remember you <u>IUMS User ID</u>, click on "<u>*Recover Using IUMS User ID*</u>". Enter your IUMS User ID and click on the "Submit" Button.

| If you can         | remember User ID, Click here     |
|--------------------|----------------------------------|
| Recover Using I    | UMS User ID                      |
| Enter your User ID |                                  |
| Recover Using t    | he Email Address on your account |
|                    |                                  |
| Submit             | Go to login                      |

**Step-3:** If you can't remember you <u>IUMS User ID</u>, click on "<u>Recover Using Email Address on your</u> <u>account</u>". IUMS team inserted your email address in IUMS Database. They collected your email address from '<u>AUST Pocket Diary'</u>.

Enter your email address and click on the "Submit" Button.

| $\mathbb{P}$ Forgot your u | Forgot your username or password?   |  |
|----------------------------|-------------------------------------|--|
| If you forgo               | ot User ID, Click here              |  |
| Report Lisin               |                                     |  |
| Recover Using              | g the Email Address on your account |  |
|                            | g the Email Address on your account |  |
| Enter your Emai            | l Address                           |  |
|                            | Go to login                         |  |
| Submit                     |                                     |  |

**Step-4:** If you provided a valid User ID or email address, you will receive an email from *IUMS Support*. This email will describe detail process for IUMS Account password recovery.

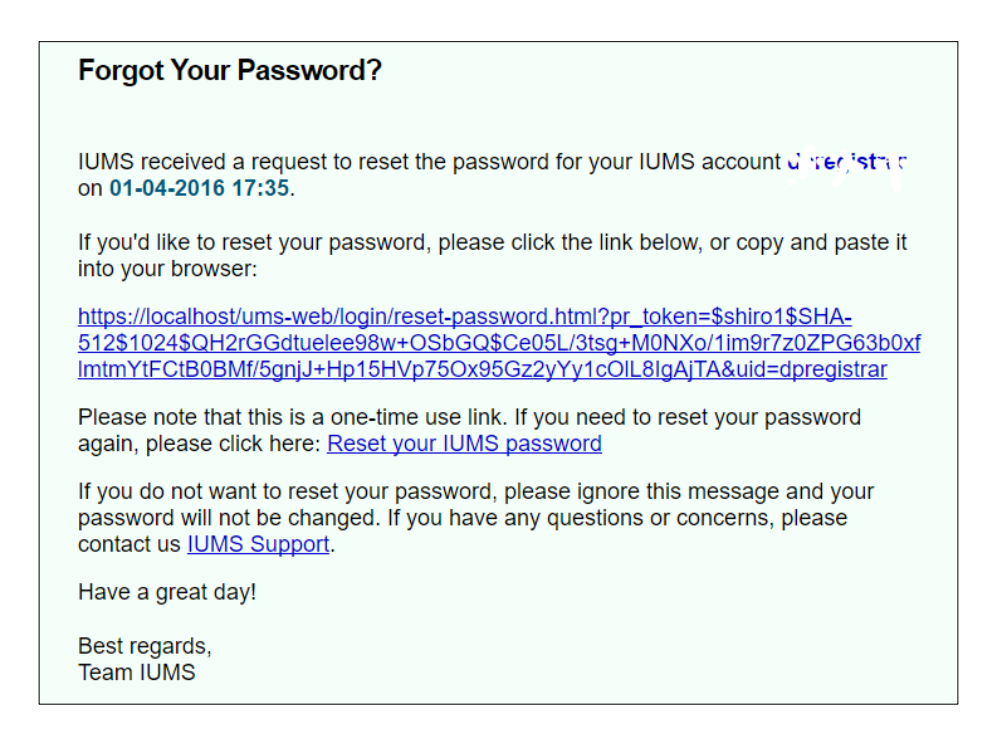